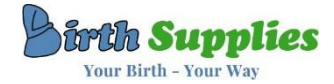

## **BIRTH POOL RETURN INSTRUCTIONS**

Please follow the below instructions to return your pool to us.

Your return date will be on the front of your hire Instruction Booklet, but please ensure you return your hire within 48hrs of use for hygiene reasons.

We use UPS for all our returns. You can either book a collection or take the labelled crate to a drop-off point.

## ONLY ONE COLLECTION IS INCLUDED – FAILED COLLECTIONS WILL BE CHARGED AT £10 OR YOU CAN TAKE THE CRATE TO A DROP-OFF POINT AT NO EXTRA CHARGE

## **\*\*YOU CANNOT REQUEST A SAME DAY COLLECTION\*\***

## \*\*WHILST YOU CAN REQUEST A TIME SLOT FOR COLLECTION THIS IS NOT GUARANTEED – YOU WILL NEED TO BE AVAILABLE ALL DAY ON THE REQUESTED DATE\*\*

- Please attach the returns label you were sent with your hire to the outside of the crate covering your address label. If you have misplaced this label, we can issue a replacement at a cost of £5.00.
- To locate a UPS Drop-Off Point please visit <u>www.ups.com/dropoff</u> and enter your postcode. These are usually located in local convenience stores and can be found within a couple of miles of most UK addresses.
- To arrange a collection by a UPS Courier from your home address please visit <u>www.ups.com</u> and follow the step-by-step pictures below and overleaf.

| Track Quote Ship E                                                                                                    | iolutions Support                                                                                               | Please select <i>SHIPPING</i> from<br>the options at the top of the<br>page |
|----------------------------------------------------------------------------------------------------|----------------------------------------------------------------------------------------------------|-----------------------------------------------------------------------------|
| Tracking Number<br>Need help changing your delivery? <u>Get Help</u>                                                                         | Track > @ Help                                                                                                  |                                                                             |
| 1 of 1 Service Alert due to Situation in UkraineMote   Image: Shipping Tracking Business Solutions                                           | About UPS <u>2</u> *   Location<br>s Support                                                                    | Please select SCHEDULE A                                                    |
| SHIPPING                                                                                                    |                                                                                                    |                                                                             |
| SHIPPING<br>Create a Shipping Cost ><br>Calculate Shipping Cost ><br>Schedule a Collection ><br>Find a Location ><br>View Shipping History > | How To Ship a Parcel ><br>How To Ship Internationally ><br>How to Return a Parcel ><br>Go to Shipping Support > |                                                                             |

> If you have any problems, please call the office on 01526 344266

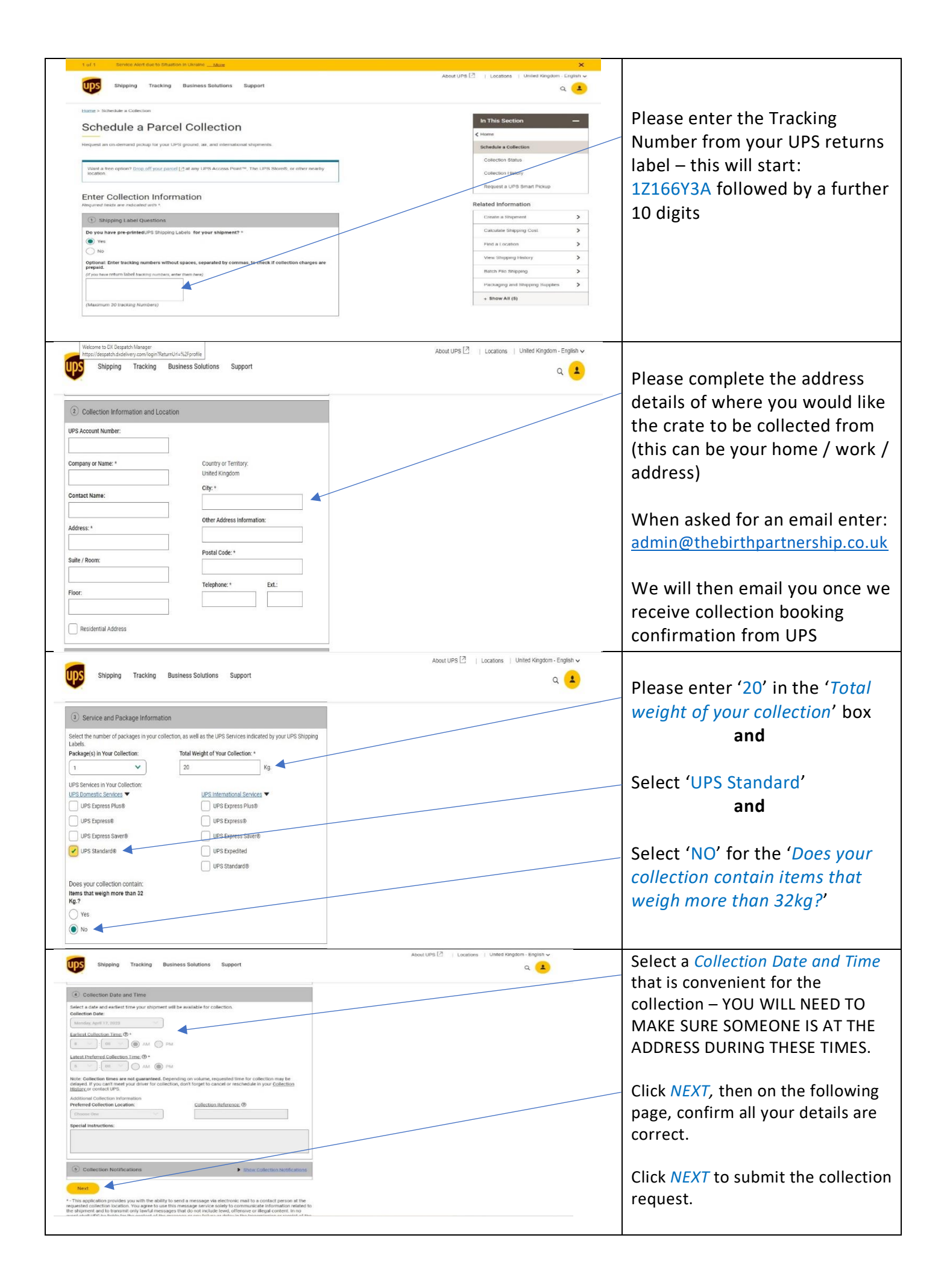